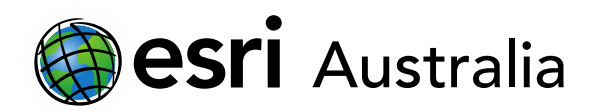

### How to link your ArcGIS school subscription to My Esri

This document contains step-by-step instructions on how to link your ArcGIS school subscription to My Esri.

My Esri is a single website for managing all aspects of your Esri subscription including software, downloads and licences. It is the administrative side of your ArcGIS subscription and it is recommended that you (if you are a teacher) invite your IT administrator to link to My Esri as well.

- 1. Login to <u>arcgis.com</u>
- 2. Click on **Organisation** and navigate to the **Members** tab. This is a place where you can invite and manage users.
- 3. Find your name or account on the Members list.
- 4. Click on the **More Options (...)** symbol to bring up additional options.

| Notebook Groups Co                           | ontent Organization |                   | Q Ļ                            | Jakeb Lovejoy<br>jlovejoy_GIS_For_Schools            |
|----------------------------------------------|---------------------|-------------------|--------------------------------|------------------------------------------------------|
|                                              |                     | Overview Membe    | ers Licenses                   | Status Settings                                      |
| Q Search members                             |                     |                   | 🖬 Tab                          | ole = Last login     Filter                          |
| - 17 of 17                                   |                     |                   |                                |                                                      |
| Member                                       | Credits remaining   | 1 Last ogin 🔻     | User type                      | Role                                                 |
| JL Jakeb Lovejoy<br>jlovejoy_GIS_For_Schools | No limit            | Yesterday         | GIS Professional Advance       | e Administrator 🔻 …                                  |
| TU Training User<br>edu005                   | No limit            | Mar 9, 2021       | Creator                        | Publisher 🔻 …                                        |
| KM Koji Maki<br>kmaki_gisforschools          | 25 of 25            | Feb 23, 2021      | Creator                        | Administrator 🔻 …                                    |
| Training user edu001                         | 25 of 25            | Feb 14, 2021      | GIS Professional Advance       | er Publisher 🔻 …                                     |
|                                              |                     |                   |                                |                                                      |
| 1. Click on Organisation                     | 2. Click on Members | 3. Find your      | 4. CI                          | ick on the <b>More</b>                               |
|                                              |                     | name/account in t | he list. Opti<br>bring<br>opti | i <b>ons</b> () symbol to<br>g up additional<br>ons. |

# **GIS For Schools**

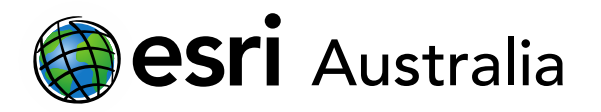

5. Once you have clicked the **More Options (...)** button, click **Enable Esri Access** to turn your account's ability to connect with MyEsri on.

|    |                        | Ŧ |   |  |  |  |
|----|------------------------|---|---|--|--|--|
|    | Manage add-on licenses |   |   |  |  |  |
|    | Manage user type       |   |   |  |  |  |
|    | Manage items           |   |   |  |  |  |
| ce | Transfer content       |   |   |  |  |  |
|    | Manage credits         |   |   |  |  |  |
|    | View groups            |   |   |  |  |  |
|    | View profile           |   |   |  |  |  |
|    | Reset password         |   | _ |  |  |  |
|    | Enable Esri Access     |   |   |  |  |  |
|    | Disable member         |   | _ |  |  |  |
|    | Delete member          |   |   |  |  |  |

6. From here, go to the top of the page and click on your name in the top-right corner to bring up additional options. Click on **My Esri** to visit the website.

|      | Q        | Ů                     |      | Jakeb Lovejoy<br>jlovejoy_GIS_For_Schools                                                                       |
|------|----------|-----------------------|------|----------------------------------------------------------------------------------------------------|
| jlov | Jakeb L  | Lovejoy<br>For_School | pols | My profile<br>My settings<br><mark>My Esri</mark><br>Training<br>Community and<br>Forums<br>ArcGIS Blog<br>Help |
| S    | Switch A | ccount                | s    | Sign Out                                                                                                    |

- 7. This will open My Esri in a new tab. On the left-hand side, click on **Request Permissions** tab.
  - a. Enter your Organisation name. This will be the same organisation name you set for the school's ArcGIS Online subscription (e.g. *Bluewater State High School*).
  - b. Enter the city your school is located in. This is useful to specify as there are sometimes multiple schools with the same name or with more than one campus (e.g. *St Mary's Catholic College*)
  - c. Check all permissions boxes.

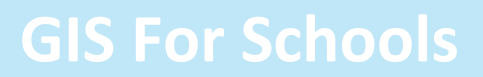

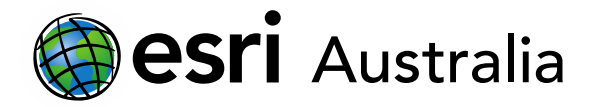

- d. Provide a brief comment that outlines your position at the school (e.g. *My name is Jakeb Lovejoy and I am a Senior Geography teacher at Bluewater SHS*)
- e. Click Send Request.

| Dashboard My Profile My O | ganizations                                                                    |
|---------------------------|--------------------------------------------------------------------------------|
| verview                   |                                                                                |
|                           |                                                                                |
| ly Organizations          | My tsn / My Organizations / Overview                                           |
| Dverview                  | Request Permissions                                                            |
| Request Permissions       | Organization Name 🔭 🕕 Explain                                                  |
| icensing Forms            | Bluewater State high School                                                    |
|                           |                                                                                |
| Ask a Question            | Department                                                                     |
|                           |                                                                                |
|                           | Cny.                                                                           |
|                           | Brisbane                                                                       |
|                           |                                                                                |
|                           |                                                                                |
|                           | What permissions do you need? Check at least one *                             |
|                           | Z Administration                                                               |
|                           | ✓ Downloads                                                                    |
|                           | ✓ Events                                                                       |
|                           | ✓ Licensing                                                                    |
|                           | ✓ Support                                                                      |
|                           | ✓ Training                                                                     |
|                           | ✓ Transactions                                                                 |
|                           | ✓ Other (Describe in Comments)                                                 |
|                           | Comments                                                                       |
|                           | My name is Jakeb Lovejoy and I am a Senior Geography teacher at Bluewater SHS. |
|                           |                                                                                |
|                           | Cancel Send Requ                                                               |
|                           |                                                                                |

Your request will be sent to an Esri Australia technical support member who will approve it in 1-2 working days once they have verified that you should be connected.

Alternatively, you can email <u>education@esriaustralia.com.au</u> and notify our education team that you have completed this process for your school and a member of our education team can approve your request.

## Next Steps:

#### Request a free ArcGIS Online Account for your school:

Australian schools can request a free ArcGIS Online account as part of Esri Australia's Classroom GIS Initiative. A school subscription provides additional map layers, content, features and privacy. Learn more about ArcGIS Online, and apply for your ArcGIS Online School subscription at <a href="http://esriaustralia.com.au/education">http://esriaustralia.com.au/education</a>

### Speak to Esri Australia's Education Program Manager:

Australian schools can seek additional support or speak to our Education Program Manager by emailing education@esriaustralia.com.au.